## Anleitung zur Verlängerung der Gottesdienstserien:

Aussehen jetzt:

| Inhalt 🕙 📑 🖬 | <b>•</b> •                                                                                                    | <b>OÚJENCMS</b>                                                                                                    | Deutsch                | (x) | <b>9</b> 2 | ? | 8 |
|--------------|----------------------------------------------------------------------------------------------------|----------------------------------------------------------------------------------------------------|------------------------|-----|------------|---|---|
|              | Serie: HI. Messe (26.04.20 -<br>/.content/services/sv_00006.xml                                                                                                    | <b>31.01.21)</b><br>[de]                                                                                                    |                        |     |            |   |   |
|              | Termin und Ort       Zusatzinformationen         Titel       HI. Messe         Serienbezeichnung       Image: Comparison of the second second s | Gültigkeit Bis Ganztägig Wiederholen pril 2020 - Letzter am Sonntag, 31. Januar 2021 Jede/Alle 1 Woche(n) am Montag Dienstag Mittwoch Donnerstag Freitag @ am 31.01.2021 | )<br>Samstag ♥ Sonntag |     |            |   |   |
|              | <ul> <li>Ausnahmen<br/>Sonntag, 5. April 2020</li> </ul>                                                                                                    | Sonntag, 12. April 2020 Sonntag, 19. April 2020                                                                                                    | Terminübersicht        |     |            |   |   |

Hier sind zwei Stellen, an denen Sie korrigieren müssen.

**Warum zwei?** Wenn Sie nur das End-Datum ändern, funktioniert es nicht, da nur eine gewissen Anzahl Termine in einer Serie zulässig sind.

**Schritt 1:** Ändern Sie den Termin auf den entsprechenden Tag in der vergangenen Woche (damit Ihnen keine aktuellen Gottesdienste verloren gehen letzte Woche – dann bleiben die Gottesdienste von dieser Woche unberührt).

Schritt 2: Stellen Sie das End-Datum auf 31.01.2022 (einfach die 1 löschen und 2 schreiben)

**Warum 31.01.2022:** Es ist nur eine bestimmte Anzahl Termine möglich, deshalb nur 1 Jahr. Zudem ist es sinnvoll, dass man zu einem festen Zeitpunkt **alle** Serien verlängern kann und nicht jede Serie einen eigenen End-Punkt hat (z.B. durch den Ausfall von Gottesdiensten)

Schritt 3: Speichern und Schließen und dann veröffentlichen oder auch direkt Veröffentlichen

Führen Sie diese Änderung für alle Serien durch und vermerken sich im Kalender, dass dieselbe Änderung im Januar nächsten Jahres wieder ansteht.

## Aussehen nachher:

| Termin und Ort Zusatzinformatione                                                                                                    | n Gültigkeit                                                                                            |
|----------------------------------------------------------------------------------------------------|----------------------------------------------------------------------------------------------------|
| litel 🛛                                                                                                    |                                                                                                    |
| Hl. Messe                                                                                                    | >                                                                                                    |
| Serienbezeichnung                                                                                                    |                                                                                                    |
| Der Termin, ar                                                                                                    | welchem der Gottesdienst gefeiert wird. Optional eine Termin-Serie. ×                                   |
| Termin           ion         03.01.2021 10:00           Serie           5           5           Termine: Erster am Sonntag 3 Ja          | Bis Ganztägig Viederholen                                                                               |
| <ul> <li>○ Täglich</li> <li>○ Wöchentlich</li> <li>○ Monatlich</li> <li>○ Jährlich</li> <li>○ Jährlich</li> <li>Endet ○ nach </li> </ul> | Jede/Alle 1 Woche(n) am<br>Montag Dienstag Mittwoch Donnerstag Freitag Samstag Sonntag<br>am 31.01.2022 |

Über den Punkt Terminübersicht können Sie die Termine nochmals überprüfen und ggfs. Korrekturen vornehmen (für jetzt schon absehbare Ausfälle der Gottesdienste). Bitte achten Sie darauf, die Terminliste ist von links nach rechts pro Reihe zu lesen.

| 14  | Terminübersicht             |                              | ×        |   |
|-----|-----------------------------|------------------------------|----------|---|
|     | Sonntag, 3. Januar 2021     | 🕨 🗹 Sonntag, 10. Januar 2021 | Â        |   |
| 255 | ✓ Sonntag, 17. Januar 2021  | 🕑 Sonntag, 24. Januar 2021   |          |   |
|     | 🕑 Sonntag, 31. Januar 2021  | 🕑 Sonntag, 7. Februar 2021   |          |   |
|     | 🕑 Sonntag, 14. Februar 2021 | 🕑 Sonntag, 21. Februar 2021  |          |   |
|     | 🕑 Sonntag, 28. Februar 2021 | 🕑 Sonntag, 7. März 2021      |          |   |
| in  | ✓ Sonntag, 14. März 2021    | ✓ Sonntag, 21. März 2021     |          |   |
| 13. | 🕑 Sonntag, 28. März 2021    | 🕑 Sonntag, 4. April 2021     |          |   |
| ri  | 🕑 Sonntag, 11. April 2021   | 🕑 Sonntag, 18. April 2021    |          |   |
| rr  | 🕑 Sonntag, 25. April 2021   | 🕑 Sonntag, 2. Mai 2021       |          |   |
| şli | 🕑 Sonntag, 9. Mai 2021      | ✓ Sonntag, 16. Mai 2021      |          |   |
| icł | 🕑 Sonntag, 23. Mai 2021     | ✓ Sonntag, 30. Mai 2021      |          | σ |
| rli | 🕑 Sonntag, 6. Juni 2021     | 🕑 Sonntag, 13. Juni 2021     |          | Ρ |
|     | 🕑 Sonntag, 20. Juni 2021    | ✓ Sonntag, 27. Juni 2021     |          |   |
| C   | 🕑 Sonntag, 4. Juli 2021     | Sonntag, 11. Juli 2021       |          |   |
|     | 🕑 Sonntag, 18. Juli 2021    | ✓ Sonntag, 25. Juli 2021     |          | t |
|     | 🕑 Sonntag, 1. August 2021   | Sonntag, 8. August 2021      |          |   |
| e   | Sonntag, 15. August 2021    | ✓ Sonntag, 22. August 2021   |          |   |
| en  | Sonntag, 29. August 2021    | ✓ Sonntag, 5. September 2021 | <b>.</b> |   |
| •   |                             |                              |          |   |